# Double-marking Assignment - Use personal deadlines

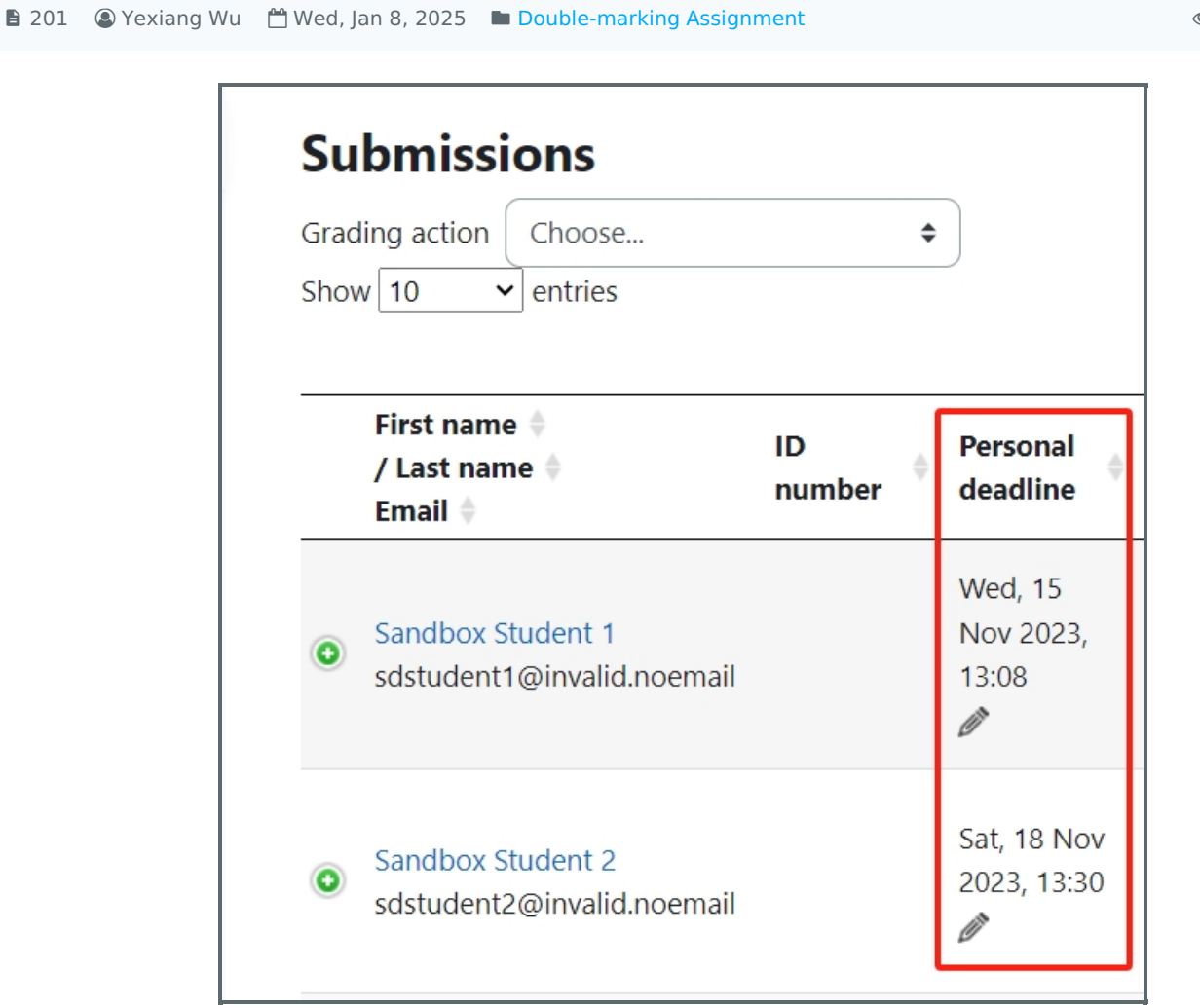

An example of personal deadline

#### Overview:

This guide will show you how to set personal deadlines for the Double-marking Assignment activity.

#### What to know:

Only module leaders or whom has the permission can set the personal deadlines.

## Table of Contents

Step 1: Find the Double-marking Assignment activityStep 2: Open the editing pageStep 3: Change the settingStep 4: Edit the personal deadline

Step 1: Find the Double-marking Assignment activity

👁 22491 🗩 0

Please go to your module page, and enable the Edit mode, and then find the Double-marking Assignment activity you want

to change the setting:

|     | NG Dashboard My courses More ∽ | Q Q O CL - Edit mode |
|-----|--------------------------------|----------------------|
| Тор | pic 2ø                         | : <                  |
|     | COURSEWORK<br>Coursework test  | I                    |
|     | + Add an activity or resource  |                      |
| Add | topic                          |                      |

### Step 2: Open the editing page

Click the "edit"->"Edit settings"

| Coulsework test g             | 🔅 Edit settings |
|-------------------------------|-----------------|
|                               | + Move          |
| + Add an activity or resource | → Move right    |
|                               | • Hide          |
| Add topic                     | 🖒 Duplicate     |
|                               | O Assign roles  |
| Topic 3 *                     | 🛍 Delete        |
|                               | ► Notifications |

| Stop 2. Chapge the cotting |
|----------------------------|
| Step 5. Change the setting |
|                            |
|                            |
|                            |

In the <u>Availability</u> section, please set " *use the personal deadline* " to be "Yes".

| <ul> <li>✓ Availabi</li> </ul>            | <i>,</i>                                                                                         |               |
|-------------------------------------------|--------------------------------------------------------------------------------------------------|---------------|
| Start date                                | ✓ Enable     26 ♦     October     ♦     2023 ♦     13 ♦     55 ♦                                 |               |
| Deadline for submissions                  | ✓ Enable 15 ♦ November ♦ 2023 ♦ 13 ♦ 08 ♦                                                        |               |
| Please note that the be finalised to allo | bmitted work will be auto-finalised when the deadline passes. The submiss<br>sessor(s) to grade. | sion needs to |
| Use the personal deadline                 | Yes 🗢                                                                                            |               |

Please save the settings. Now, we can start to set the different deadlines for the students.

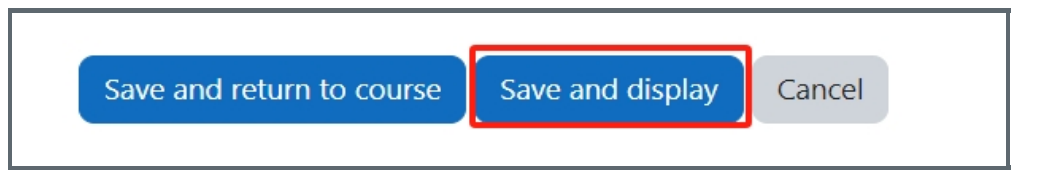

On the Double-marking Assignment page, you will see a column named "*Personal deadline*" and you can click the pencil icon to change every student's personal deadline:

|   | First name 🔶<br>/ Last name 🔶<br>Email 🌩        | ID<br>number | Personal<br>deadline            |
|---|-------------------------------------------------|--------------|---------------------------------|
| 0 | Sandbox Student 1<br>sdstudent1@invalid.noemail |              | Wed, 15 Nov 2023,<br>13:08<br>🖉 |

In the edit box, please change the time and date as the new deadline for this student:

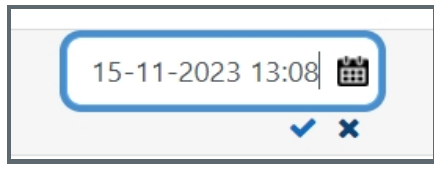

Please remember to click Check mark after you finish.

| an al | lso change the deadlines by:                                                                                                    |
|-------|----------------------------------------------------------------------------------------------------|
|       | COURSEWORK<br>Coursework test                                                                                                    |
|       | Coursework Settings Advanced grading Allocate assessors Set personal deadlines More 🗸                                                   |
|       | Deadlines                                                                                                    |
|       | Deadline for submissionsWed, 15 Nov 2023, 13:08This is the default deadline that will be used ifLate submissions are not allowed.       |
|       | personal deadline was not specified.<br>Once the personal deadline passes the submission will<br>autofinalise and no edits can be made. |

| Cour    | sework Setting                                                                                           | gs Adva                                    | nced grading                              | Allocate assess                           | ors Set pe                                        | ersonal deadlines    | More 🗸     |
|---------|----------------------------------------------------------------------------------------------------|--------------------------------------------|-------------------------------------------|-------------------------------------------|---------------------------------------------------|----------------------|------------|
| eturn t | o coursework pag                                                                                         | e                                          |                                           |                                           |                                                   |                      |            |
| Note    | users who have ex                                                                                        | tensions ca                                | n not have their                          | personal deadlin                          | e changed or                                      | be a part of bulk ur | nflinalise |
| Set d   | late for selected us                                                                                     | sers                                       |                                           |                                           |                                                   |                      |            |
| Unfir   | nialise submissions                                                                                      | s for selecte                              | d users                                   |                                           |                                                   |                      |            |
|         |                                                                                                    |                                            |                                           |                                           |                                                   |                      |            |
|         | First name / Last<br>Email                                                                               | name                                       | Personal de                               | eadline                                   | Status                                            |                      |            |
|         | First name / Last<br>Email<br>Sandbox Student<br>sdstudent1@inval                                        | <b>name</b><br>1<br>id.noemail             | Personal de<br>Wed, 15 Nov                | eadline<br>v 2023, 13:08                  | <b>Status</b><br>Released to st                   | udents (released ea  | arly)      |
|         | First name / Last<br>Email<br>Sandbox Student<br>sdstudent1@inval<br>Sandbox Student<br>sdstudent2@inval | name<br>1<br>id.noemail<br>2<br>id.noemail | Personal de<br>Wed, 15 Nov<br>Wed, 15 Nov | eadline<br>v 2023, 13:08<br>v 2023, 13:08 | <b>Status</b><br>Released to st<br>Finalised subn | udents (released ea  | arly)      |

Online URL: https://knowledgebase.xjtlu.edu.cn/article/double-marking-assignment-use-personal-deadlines-201.html